## iPad のソフトウェア(iPadOS)のアップデート(ダウンロード/インストール)手順

はじめに

アップデートを行うためには、iPad のストレージにダウンロードするファイルを 保存するための十分な空きが必要です。

以下の手順でストレージの空き容量が5Gバイト以上あることを確認してください。

① ホーム画面の「設定」アイコンをタップします。

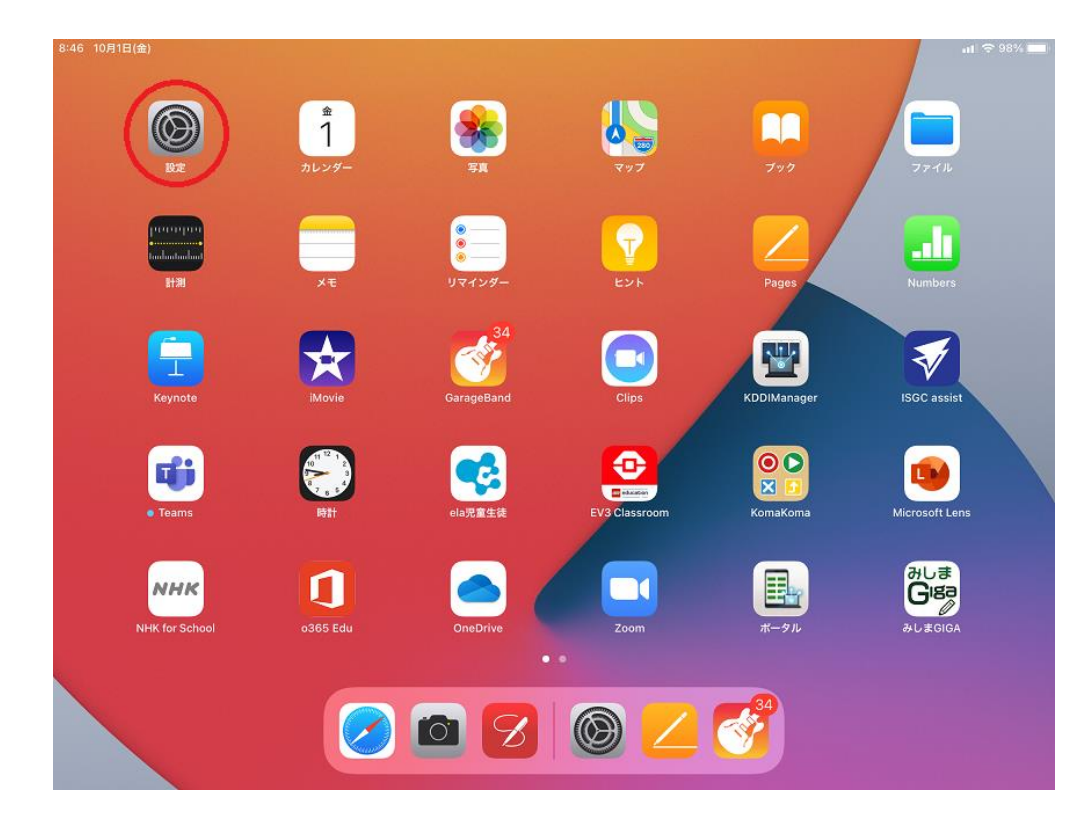

「一般」をタップし、次に「iPad ストレージ」をタップします。
 8:46 10月1日(金)

|                                         |                   | 一般                                  |
|-----------------------------------------|-------------------|-------------------------------------|
| 設定                                      |                   |                                     |
| Q 検索                                    | 情報                | >                                   |
| このiPadは三島市教育委員会によって監理/管理されて             | ソフトウェア・アップデート     | >                                   |
| います。 デバイスの監理に関する詳しい情報                   |                   |                                     |
|                                         | AirPlay & Handoff | >                                   |
| iPadにサインイン<br>iCloud、App Storeおよびその他を設… | ピクチャ・イン・ピクチャ      | >                                   |
|                                         |                   |                                     |
| ▶ 機内モード                                 | iPadストレージ         | >                                   |
| 🛜 Wi-Fi giga-sch.mishima-edu            | Appのバッククラウンド更新    | >                                   |
| Bluetooth         オン                    |                   |                                     |
| (v)<br>モバイルデータ通信                        | 日付と時刻             | >                                   |
| _                                       | キーボード             | >                                   |
| <b>通</b> 知                              | フォント              | >                                   |
| ◀  サウンド                                 | 言語と地域             | >                                   |
| ● おやすみモード                               | 辞書                | >                                   |
| 🔀 スクリーンタイム                              |                   |                                     |
|                                         | VPN               | 未接続 >                               |
|                                         | デバイフ管理            | KDDI Smart Mohile Safety Manager -> |

ul 🗢 98% 🔳

③ 使用済みが 27GB 未満(空き容量が 5GB 以上)であることを確認してください。

| 17:06 10月8日(金)                                                |                                   | uli 🗢 52% 🔳 🕅         |
|---------------------------------------------------------------|-----------------------------------|-----------------------|
|                                                               | く一般 iPadス l                       | トレージ 🔍                |
| 設定                                                            |                                   | $\frown$              |
| Q 検索                                                          | iPad                              | 使用済み: 14.2 GB / 32 GB |
| このiPadは三島市教育委員会によって監理/管理されて<br>います。 <b>デバイスの監理に関する詳しい情報</b>   | ● システム ● App ● 写真 ● メディア ● その他    |                       |
| iPadにサインイン<br>iCloud、App Storeあまびその他を設…                       | SarageBand<br>前间使用: 昨日            | 1.62 GB >             |
|                                                               | <b>iMovie</b><br>前回使用: 2021/09/09 | 615.2 MB >            |
| <ul> <li>機内モード</li> <li>Wi-Fi giga-sch.mishima-edu</li> </ul> | .In Numbers                       | 484.4 MB >            |
| Bluetooth オン                                                  | E Keynote                         | 478.1 MB >            |
| (ウン) モバイルデータ通信                                                | Pages<br>前回使用: 一昨日                | 474.9 MB >            |
| 通知                                                            | <b>Teams</b><br>前回使用: 一昨日         | 370.7 MB >            |
| <● サウンド                                                       | OneDrive<br>前回使用:一昨日              | 255.2 MB >            |
| ● おやすみモード                                                     | ClassRoom                         | 253.1 MB >            |
| 🔀 スクリーンタイム                                                    | 前回使用:昨日                           |                       |
|                                                               | Zoom                              | 148.9 MB >            |

- 1. OS ダウンロード
- ① ホーム画面の「設定」アイコンをタップします。

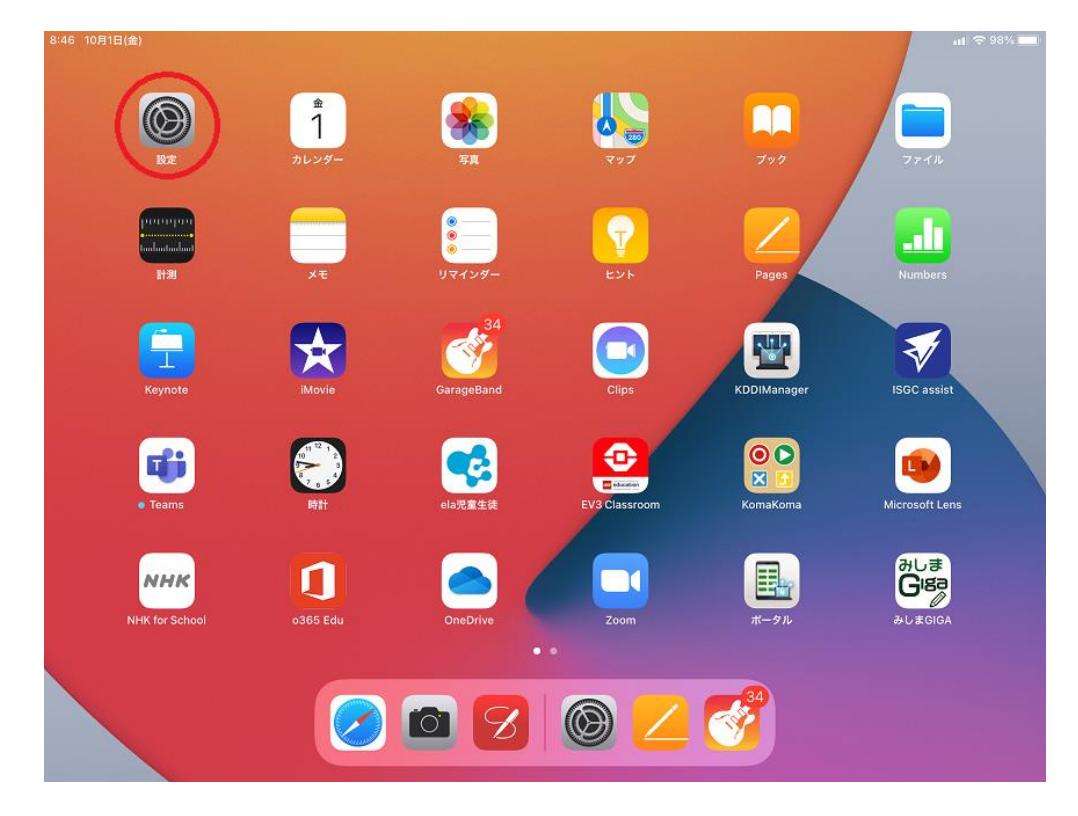

②「一般」をタップし、次に「ソフトウェア・アップデート」をタップします。

| 15:32 10月5日(火)               |                   | all 🗢 79% 🔳                         |
|------------------------------|-------------------|-------------------------------------|
|                              |                   | <b>一般</b>                           |
| 設定                           |                   |                                     |
| このiPadは三島市教育委員会によって監理/管理されて  | 情報                | >                                   |
| います。 デバイスの監理に関する詳しい情報        | ソフトウェア・アップデート     | (1) →                               |
| iPadにサインイン                   |                   |                                     |
| iCloud、App Storeおよびその他を設…    | AirPlay & Handoff | >                                   |
|                              | ピクチャ・イン・ピクチャ      | >                                   |
| ▶ 機内モード                      |                   |                                     |
| 🛜 Wi-Fi giga-sch.mishima-edu | iPadストレージ         | >                                   |
| <b>Bluetooth</b> オン          | Appのパックグラウンド更新    | >                                   |
| (***) モバイルデータ通信              |                   |                                     |
|                              | 日付と時刻             | >                                   |
| <b>适</b> 通知                  | キーボード             | >                                   |
| ◀刎 サウンド                      | フォント              | >                                   |
| ● おやすみモード                    | 言語と地域             | >                                   |
| 🔀 スクリーンタイム                   | 辞書                | >                                   |
|                              |                   |                                     |
| (Ø -# O)                     | VPN               | 未接続 >                               |
|                              | デバイフ答理            | KDDI Smart Mohila Safaty Managar -> |

③「自動アップデート」をタップします。(※1)

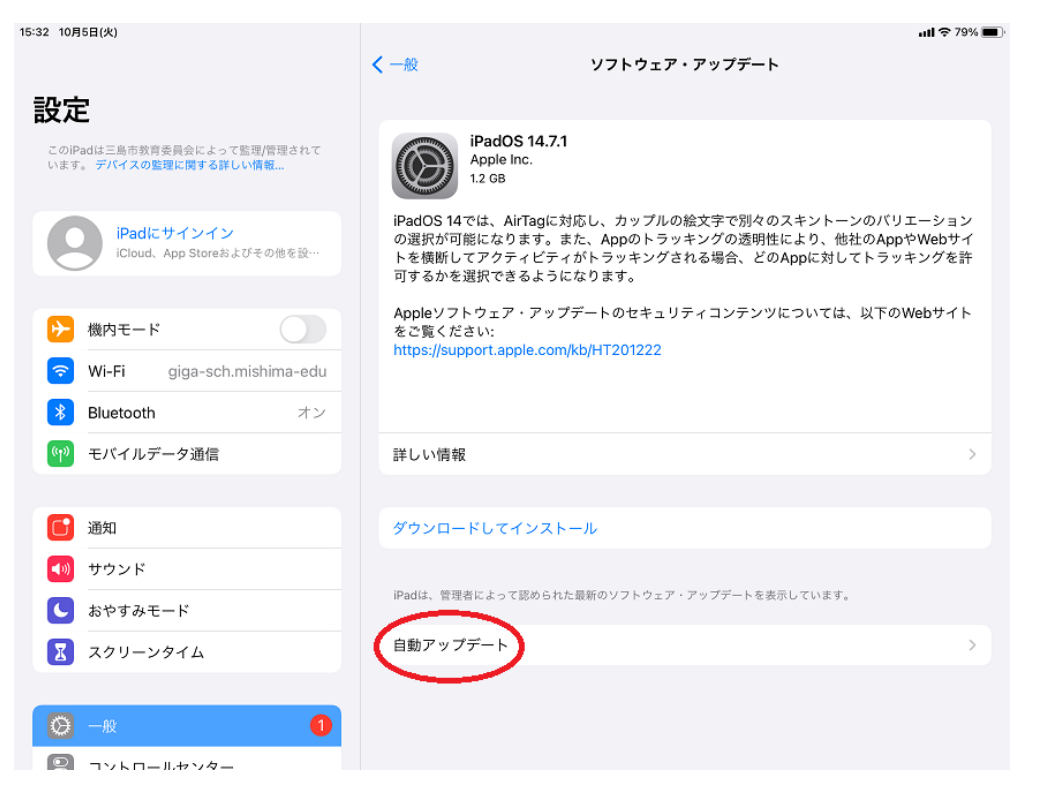

※1 既に「iPadOS14.7.1」や「iPadOS14.8」になっている場合、アップデートは不要です。

| 16:05 10月5日(火)                                               |                  | uli 🗢 75% 🖿                                  |
|--------------------------------------------------------------|------------------|----------------------------------------------|
| 設定                                                           | く一般シ             | <b>/フトウェア・アップデート</b>                         |
| このiPadは三島市教育委員会によって監理/管理されて<br>います。 デ <b>バイスの監理に関する詳しい情報</b> | 白動アップデート         | 77 \                                         |
| iPadにサインイン<br>iCloud、App Storeおよびその他を設…                      |                  |                                              |
| ▶ 機内モード                                                      |                  |                                              |
| ᅙ Wi-Fi giga-sch.mishima-edu                                 |                  |                                              |
| Bluetooth         オン                                         |                  |                                              |
| (1) モバイルデータ通信                                                | iPadは、管理者によって認めら | iPadOS 14.7.1<br>れた最新のソフトウェア・アップデートを実行しています。 |
| 通知                                                           |                  |                                              |
| ▲ ・ ・ ・ ・ ・ ・ ・ ・ ・ ・ ・ ・ ・ ・ ・ ・ ・ ・ ・                      |                  |                                              |
| ↓ おやすみモード                                                    |                  |                                              |
| 🔀 スクリーンタイム                                                   |                  |                                              |
|                                                              |                  |                                              |
| 🚫 一般                                                         |                  |                                              |
| 🔋 コントロールセンター                                                 |                  |                                              |
| AA 画面表示と明るさ                                                  |                  |                                              |

④「iPadOS アップデートをダウンロード」がオフ(白色)になっていることを確認します。 「ソフトウェア・アップデート」をタップして前の画面に戻ります。

| 15:32 10月5日(火)                                               | くソフトウェア・アップデート 自動アップデート      | <b>. 11 🗢 79% </b> |
|--------------------------------------------------------------|------------------------------|--------------------|
| 設定                                                           | 自動的に行う操作:                    |                    |
| このIPadは二島市教育委員会によって監理/官理されて<br>います。 <b>デバイスの監理に関する詳しい情報…</b> | iPadOSアップデートをダウンロード          |                    |
|                                                              | アップデートはiPadに自動的にダウンロードされません。 |                    |
| iPadにサインイン<br>iCloud、App Storeおよびその他を設…                      |                              |                    |
| ▶ 機内モード                                                      |                              |                    |
| ᅙ Wi-Fi giga-sch.mishima-edu                                 |                              |                    |
| <b>Bluetooth</b> オン                                          |                              |                    |
| (1) モバイルデータ通信                                                |                              |                    |
|                                                              |                              |                    |
| 通知                                                           |                              |                    |
| 📢 サウンド                                                       |                              |                    |
| ● おやすみモード                                                    |                              |                    |
| 🔀 スクリーンタイム                                                   |                              |                    |
|                                                              |                              |                    |
| 🚫 ————————————————————————————————————                       |                              |                    |
| Q                                                            |                              |                    |

⑤「ダウンロードしてインストール」をタップします。(※2)

| 15:32 10月5日(火)                                               | ini 🕹                                                                                                    | 79% 🔳         |
|--------------------------------------------------------------|----------------------------------------------------------------------------------------------------|---------------|
|                                                              | く 一般 ソフトウェア・アップデート                                                                                                    |               |
| 設定                                                           |                                                                                                    |               |
| このiPadは三島市鉄育委員会によって監理/管理されて<br>います。デ <b>バイスの監理に関する詳しい情報…</b> | iPadOS 14.7.1<br>Apple Inc.<br>1.2 GB                                                                                                    |               |
| iPadにサインイン<br>iCloud、App Storeおよびその他を設…                      | iPadOS 14では、AirTagに対応し、カップルの絵文字で別々のスキントーンのパリエーショ<br>の選択が可能になります。また、Appのトラッキングの透明性により、他社のAppやWebサ<br>トを機断してアクティビティがトラッキングされる場合、どのAppに対してトラッキングを<br>可するかを選択できるようになります。 | ン<br>ナイ<br>:許 |
| ▶ 機内モード                                                      | Appleソフトウェア・アップデートのセキュリティコンテンツについては、以下のWebサイ<br>をご覧ください:<br>https://support.apple.com/kb/HT201222                                                                    | ۲ <b>۲</b>    |
| Wi-Fi giga-sch.mishima-edu                                   |                                                                                                    |               |
| <b>Bluetooth</b> オン                                          |                                                                                                    |               |
| 🖤 モバイルデータ通信                                                  | 詳しい情報                                                                                                    | >             |
|                                                              |                                                                                                    |               |
| 🕒 通知                                                         | ダウンロードしてインストール                                                                                                    |               |
| 🐠 サウンド                                                       |                                                                                                    |               |
| € おやすみモード                                                    | iPadは、管理者によって認められた最新のソフトウェア・アップデートを表示しています。                                                                                                    |               |
| 🔀 スクリーンタイム                                                   | 自動アップデート                                                                                                    | >             |
|                                                              |                                                                                                    |               |
| <b>⊘</b> −#2 <b>1</b>                                        |                                                                                                    |               |
| DVKD-1.4V4-                                                  |                                                                                                    |               |

※2 「iPadOS14.8」の場合も同様に、「自動アップデート」がオフを確認後、「ダウンロードして インストール」をタップします。

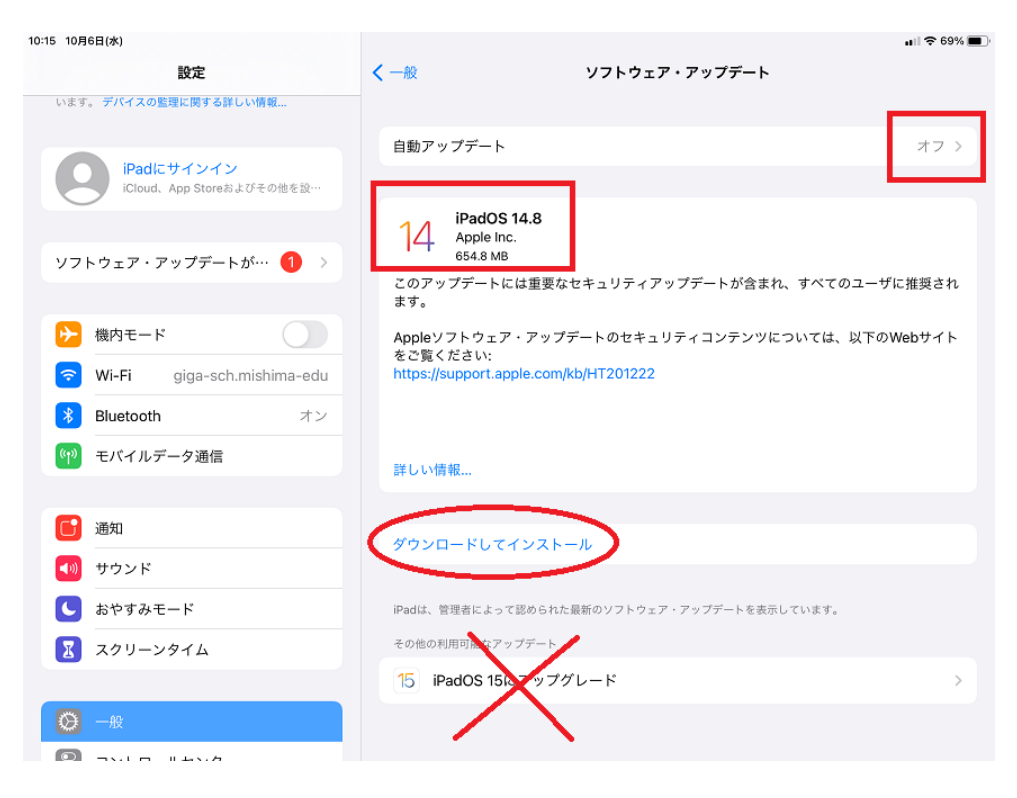

⑥パスコードを入力します。

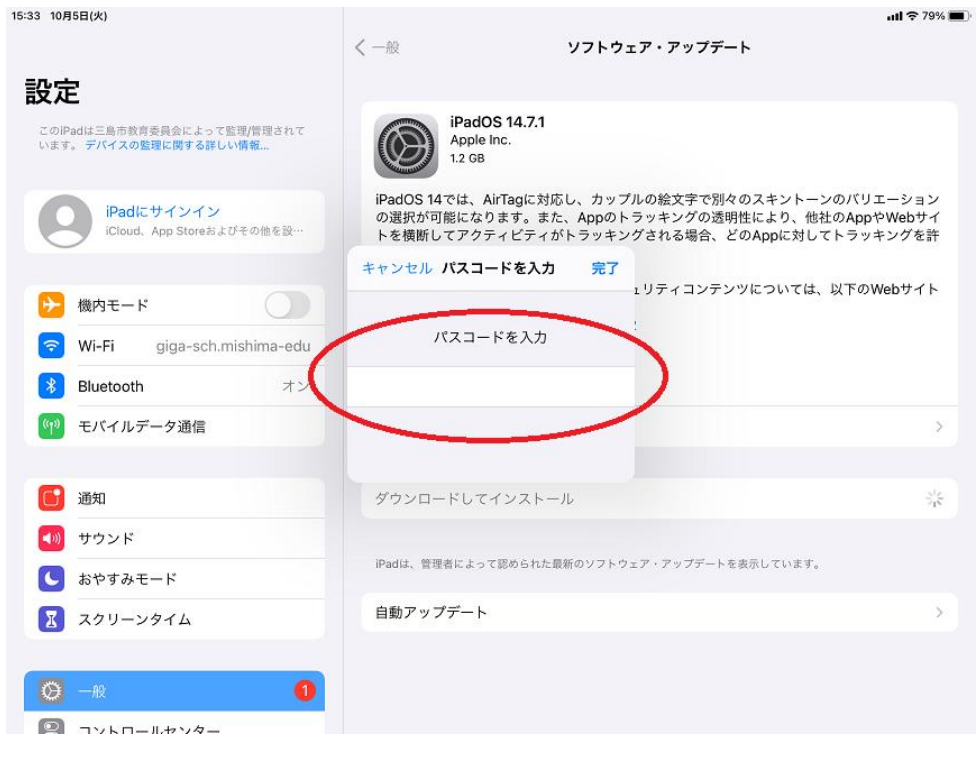

⑦「ダウンロード中…」が表示され、ダウンロードが開始されたことを確認します。

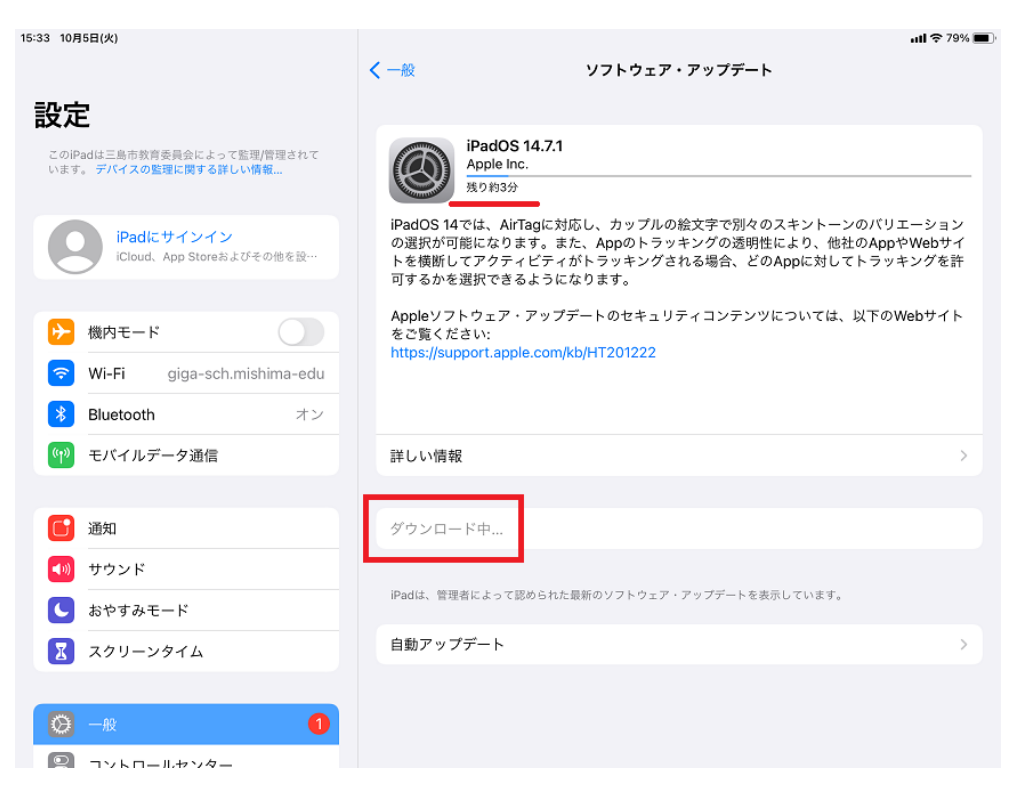

⑧ダウンロードが完了し「アップデートを準備中…」が表示されることを確認します。

| 15:36 10月5日(火)                                       | s llı.                                                                                                    | 79% 🔳          |
|------------------------------------------------------|----------------------------------------------------------------------------------------------------|----------------|
|                                                      | く 一般 ソフトウェア・アップデート                                                                                                    |                |
| 設定                                                   |                                                                                                    |                |
| このiPadは三島市教育委員会によって監理/管理されて<br>います。デバイズの整理に関する詳しい情報… | iPadOS 14.7.1<br>Apple Inc.<br>アップデートを準備中                                                                                                    | _              |
| iPadにサインイン<br>iCloud. App Storeおよびその他を設…             | iPadOS 14では、AirTagに対応し、カップルの絵文字で別々のスキントーンのパリエーシ<br>の選択が可能になります。また、Appのトラッキングの透明性により、他社のAppやWeb<br>トを機械してアクティビティがトラッキングされる場合、どのAppに対してトラッキングを<br>可するかを選択できるようになります。 | ョン<br>サイ<br>を許 |
| ▶ 機内モード                                              | Appleソフトウェア・アップデートのセキュリティコンテンツについては、以下のWebサー<br>をご覧ください:<br>https://support.apple.com/kb/HT201222                                                                  | 1 F            |
| ᅙ Wi-Fi giga-sch.mishima-edu                         |                                                                                                    |                |
| ₿luetooth オン                                         |                                                                                                    |                |
| (ヤ) モバイルデータ通信                                        | 詳しい情報                                                                                                    | >              |
|                                                      |                                                                                                    |                |
| <b>近</b> 通知                                          | アップデートを準備中                                                                                                    |                |
| ◀  サウンド                                              |                                                                                                    |                |
| ▶ おやすみモード                                            | iPadは、管理者によって認められた最新のソフトウェア・アップデートを表示しています。                                                                                                    |                |
| スクリーンタイム                                             | 自動アップデート                                                                                                    | >              |
|                                                      |                                                                                                    |                |
| Ø −# <b>1</b>                                        |                                                                                                    |                |
| TYKD-IL#YØ-                                          |                                                                                                    |                |

⑨以上で OS ダウンロード手順は完了です。

<u>iPad のソフトウェア(iPadOS)のアップデート(ダウンロード/インストール)手順</u> 2. OS インストール

以下の手順を始める前に、iPadの充電が十分行われている(80%~100%)ことを確認してください。 少ない場合は充電完了後、または電源ケーブルを接続した状態で実施してください。

① ホーム画面の「設定」アイコンをタップします。

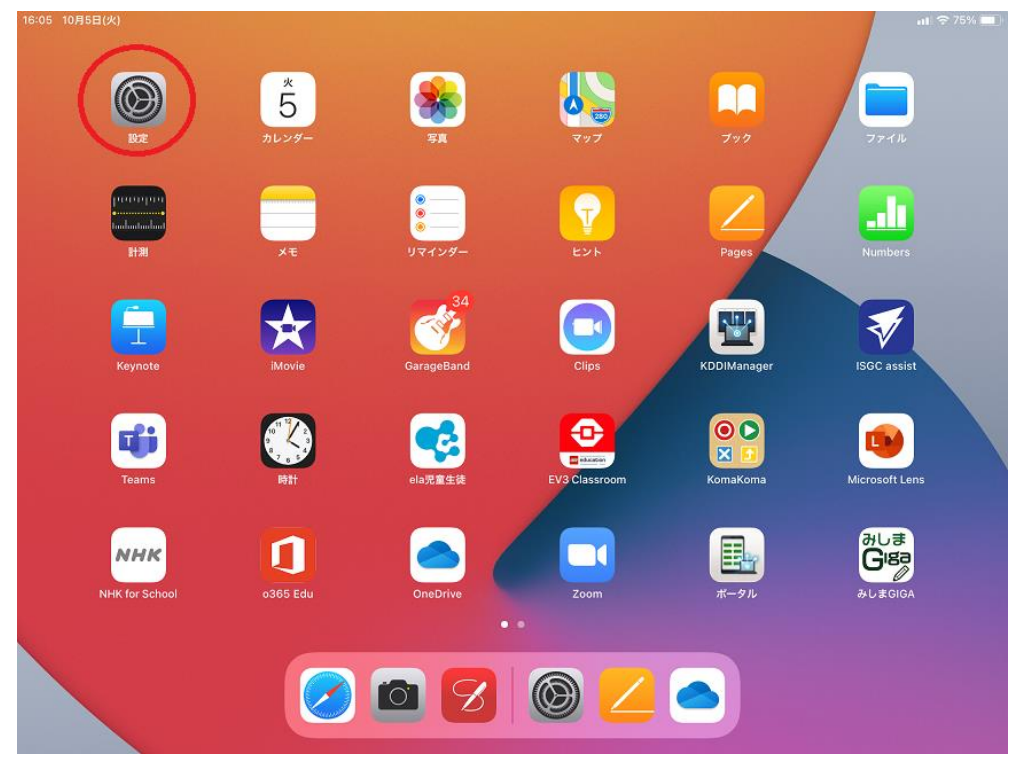

②「一般」をタップし、次に「ソフトウェア・アップデート」をタップします。

| 15-32 TUF   | 100 (X)                               |     | —fi             | ر بر الم                         | ·• ( <b></b> ), |
|-------------|---------------------------------------|-----|-----------------|----------------------------------|-----------------|
| 設定          | Ē                                     |     |                 |                                  |                 |
| このiF        | Padは三島市教育委員会によって監理/管理されて              |     | 情報              | >                                | >               |
| v.0.9       | · · · · · · · · · · · · · · · · · · · | - ( | ソフトウェア・アップデート   | ● →                              | >               |
|             | iPadにサインイン                            |     |                 |                                  |                 |
|             | iCloud、App Storeおよびその他を設…             |     | AirPlayとHandoff | >                                | >               |
|             |                                       |     | ピクチャ・イン・ピクチャ    | >                                | ,               |
|             | 機内モード                                 |     |                 |                                  |                 |
| ?           | Wi-Fi giga-sch.mishima-edu            |     | iPadストレージ       | >                                | -               |
| *           | Bluetooth オン                          |     | Appのバックグラウンド更新  | >                                | *               |
| ((†))       | モバイルデータ通信                             |     |                 |                                  |                 |
|             |                                       |     | 日付と時刻           | >                                | ·               |
| C           | 通知                                    |     | キーポード           | >                                | >               |
| <b>(</b> 1) | サウンド                                  |     | フォント            | >                                | >               |
| C           | おやすみモード                               |     | 言語と地域           | >                                | >               |
| X           | スクリーンタイム                              |     | 辞書              | >                                | >               |
|             |                                       |     |                 |                                  |                 |
| 0           | 一般 1                                  | ノ   | VPN             | 未接続ン                             | >               |
|             |                                       |     | デバイマ管理          | KDDI Smart Mohile Safety Manager | 5               |

10 701

③「今すぐインストール」をタップします。

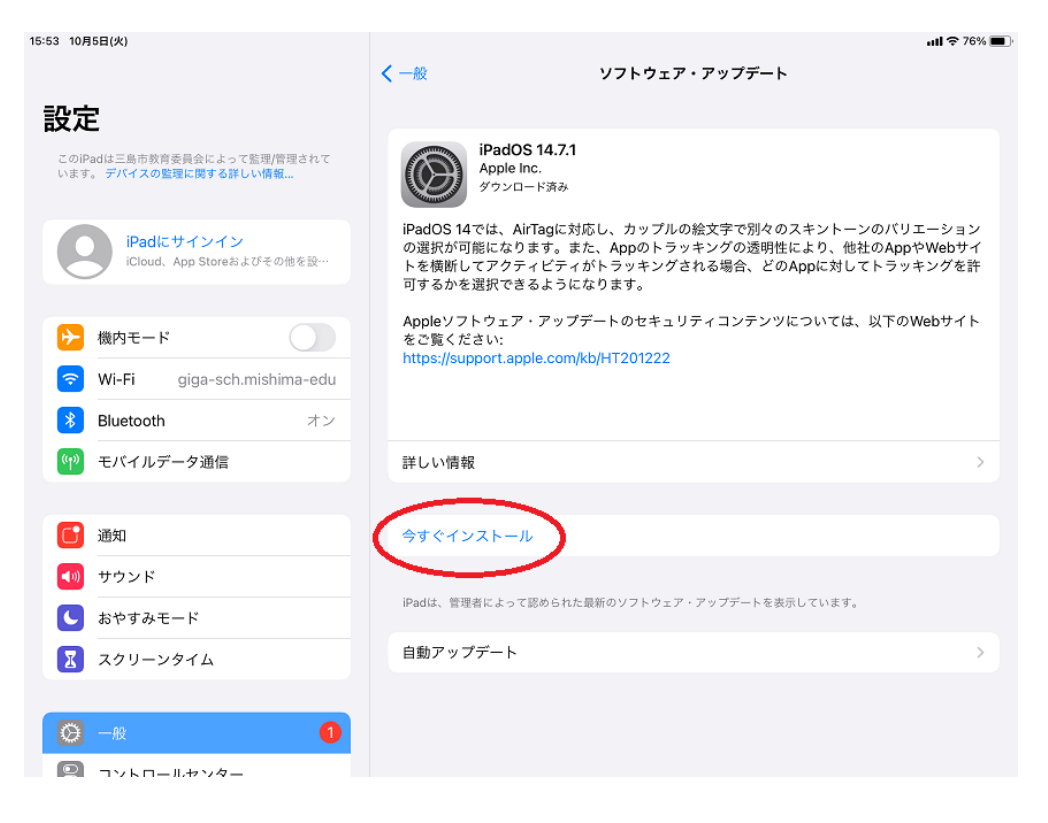

④「アップデートを検証中」が表示、その後、再起動およびインストールが行われます。

| 15:56 10月5日(火)                                      |                                                                                                    | atl 🗢 76% 🔳 -                                               |
|-----------------------------------------------------|----------------------------------------------------------------------------------------------------|-------------------------------------------------------------|
|                                                     | < ─般 ソフトウェア・アップデ                                                                                                    | - ト                                                         |
| 設定                                                  |                                                                                                    |                                                             |
| このiPadは三島市教育委員会によって監理/管理されて<br>います。デバイスの整理に関する詳しい情報 | iPadOS 14.7.1<br>Apple Inc.<br>ダウンロード済み                                                                              |                                                             |
| iPadにサインイン<br>iCloud、App Storeおよびその他を設…             | iPadOS 14では、AirTagに対応し、カップルの絵文字で別<br>の選択が可能になります。また、Appのトラッキングの透<br>トを横断してアクティビティがトラッキングされる場合、<br>可するかを選択できるようになります。 | 々のスキントーンのパリエーション<br>明性により、他社のAppやWebサイ<br>どのAppに対してトラッキングを許 |
| ▶ 機内モード                                             | Appleソフトウェア・アップデートのセキュリティコンテ<br>をご覧ください:<br>https://support.apple.com/kh/HT201222                                    | ンツについては、以下のWebサイト                                           |
| 🛜 Wi-Fi giga-sch.mishima-edu                        |                                                                                                    |                                                             |
| <b>Bluetooth</b> オン                                 | デアップデートを検証中                                                                                                    |                                                             |
| 🖤 モバイルデータ通信                                         | 詳しい情報                                                                                                    | >                                                           |
| 通知                                                  | インストール中                                                                                                    |                                                             |
| <b>■</b> サウンド                                       |                                                                                                    |                                                             |
| おやすみモード                                             | iPadは、管理者によって認められた最新のソフトウェア・アップデート                                                                                   | を表示しています。                                                   |
| スクリーンタイム                                            | 自動アップデート                                                                                                    | >                                                           |
|                                                     |                                                                                                    |                                                             |
| O -R <b>1</b>                                       |                                                                                                    |                                                             |
| コットロールセンター                                          |                                                                                                    |                                                             |

⑤インストール中は白地に黒色の Apple ロゴが表示されます。

OS インストール中(Apple ロゴ表示中)は絶対に電源を切らないでください。

⑥インストール完了後、ホーム画面の「設定」アイコンをタップします。

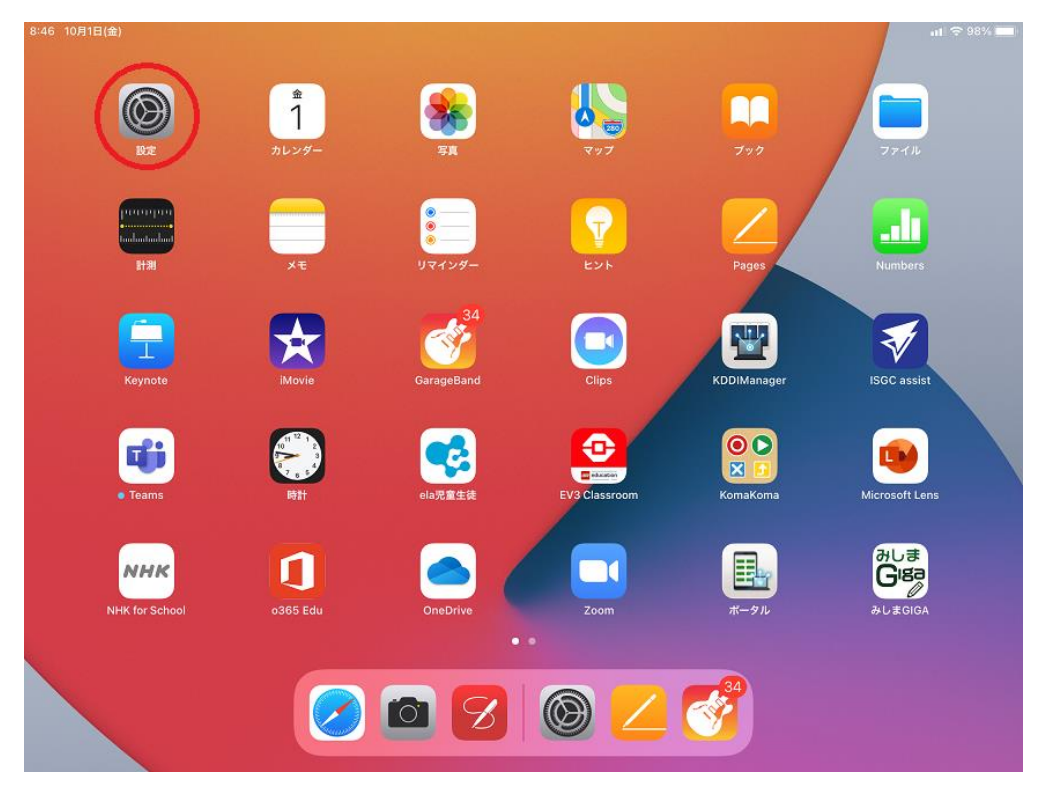

⑦「一般」をタップし、「システムバージョン」が「14.7.1」または「14.8」になっていることを 確認します。

| 16:05 10月5日(火)<br>設定                                  | < <u>-般</u> 情報 | all 🗢 75% 🔳  |
|-------------------------------------------------------|----------------|--------------|
| このiPadは三島市教育委員会によって監理/管理されて<br>います。 デバイスの監理に関する詳しい情報… | 名前             | iPad >       |
| iPadにサインイン                                            | システムバージョン      | 14.7.1       |
| iCloud、App Storeおよひその他を設…                             | 機種名            | iPad(第8世代)   |
| ▶ 機肉モード                                               | モデル番号          | MYMJ2J/A     |
| Wi-Fi giga-sch michima-odu                            | シリアル番号         | F6MDQ08FQ1KN |
|                                                       |                |              |
|                                                       | ネットワーク         | KDDI         |
| 112 モバイルテーダ通信                                         | <b>#</b>       | 0            |
| <b>一</b> 通知                                           | ビデオ            | 0            |
|                                                       | 写真             | 33           |
|                                                       | Арр            | 16           |
|                                                       | 容量             | 32 GB        |
|                                                       | 使用可能           | 17.71 GB     |
|                                                       |                |              |
| 日 コントロールセンター                                          | キャリア           | KDDI 46.0    |
| AA 画面表示と明るさ                                           | モバイルデータ通信番号    | 07024619089  |

⑧以上で OS アップデートは完了です。